# Staffcop

Служба обеспечения совместимости <gost@basealt.ru>, Максим Князев

v1.0 03.10.2022

## Дистрибутивы

Установка производилась на образе ОС: Альт Рабочая Станция 10

```
$ uname -a
Linux host-15 5.10.82-std-def-alt1
#1 SMP Fri Dec 3 14:49:25 UTC 2021 x86_64 GNU/Linux
```

Staffcop дистрибутивы:

Aгент для системы: agent-install.sh

Сервер: staffcop\_server\_STABLE.iso

## Установка Сервера

1.0 Подключаем носитель с записанным на него iso-образом Staffcop Enterprise к компьютеру либо файл iso-образа к виртуальной машине, запускаем компьютер/виртуальную машину и попадаем в установщик ОС. Сначала выбираем язык.

| 🦻 ubuntu [Работает] - Oracle VM VirtualBox 🔶 🗖                                  |                          |                       |              |  |  |
|---------------------------------------------------------------------------------|--------------------------|-----------------------|--------------|--|--|
| Файл Машина Вид Ввод                                                            | , Устройства Справ       | ка                    |              |  |  |
| У Вас включена настройка Автозахват клавиатурыя 💬 то приведет к тому, что 🛛 🔞 🔯 |                          |                       |              |  |  |
| Amharic                                                                         | Français                 | Македонски            | Tamil        |  |  |
| Arabic                                                                          | Gaeilge                  | Malayalam             | ජ ව වා සා    |  |  |
| Asturianu                                                                       | Galego                   | Marathi               | Thai         |  |  |
| Беларуская                                                                      | Gujarati                 | Burmese               | Tagalog      |  |  |
| Български                                                                       | עברית                    | Nepali                | Türkçe       |  |  |
| Bengali                                                                         | Hindi                    | Nederlands            | Uyghur       |  |  |
| Tibetan                                                                         | Hrvatski                 | Norsk bokmål          | Українська   |  |  |
| Bosanski                                                                        | Magyar                   | Norsk nynorsk         | Tiếng Việt   |  |  |
| Català                                                                          | Bahasa Indonesia         | Punjabi(Gurmukhi)     | 中文(简体)       |  |  |
| Čeština                                                                         | Íslenska                 | Polski                | - 中文(繁體)     |  |  |
| Dansk                                                                           | Italiano                 | Português do Brasil   |              |  |  |
| Deutsch                                                                         | 日本語                      | Português             |              |  |  |
| Dzongkha                                                                        | ქართული                  | Română                |              |  |  |
| Ελληνικά                                                                        | Қазақ                    | Русский               |              |  |  |
| English                                                                         | Khmer                    | Sámegillii            |              |  |  |
| Esperanto                                                                       | ಕನ್ನಡ                    | ະ                     |              |  |  |
| Español                                                                         | 한국어                      | Slovenčina            |              |  |  |
| Eesti                                                                           | Kurdî                    | Slovenščina           |              |  |  |
| Euskara                                                                         | Lao                      | Shqip 📐               |              |  |  |
| ىسراف                                                                           | Lietuviškai              | Српски                |              |  |  |
| Suomi                                                                           | Latviski                 | Svenska               |              |  |  |
| F1 Help F2 Language F3                                                          | 8 Keymap <b>F4</b> Modes | F5 Accessibility F6 O | ther Options |  |  |
| 😡 💿 🗗 🌽 🛄 🕑 🖪 Правый Ctrl 📈                                                     |                          |                       |              |  |  |

1.1 Выбираем установку, пункт Install Staffcop Enterprise.

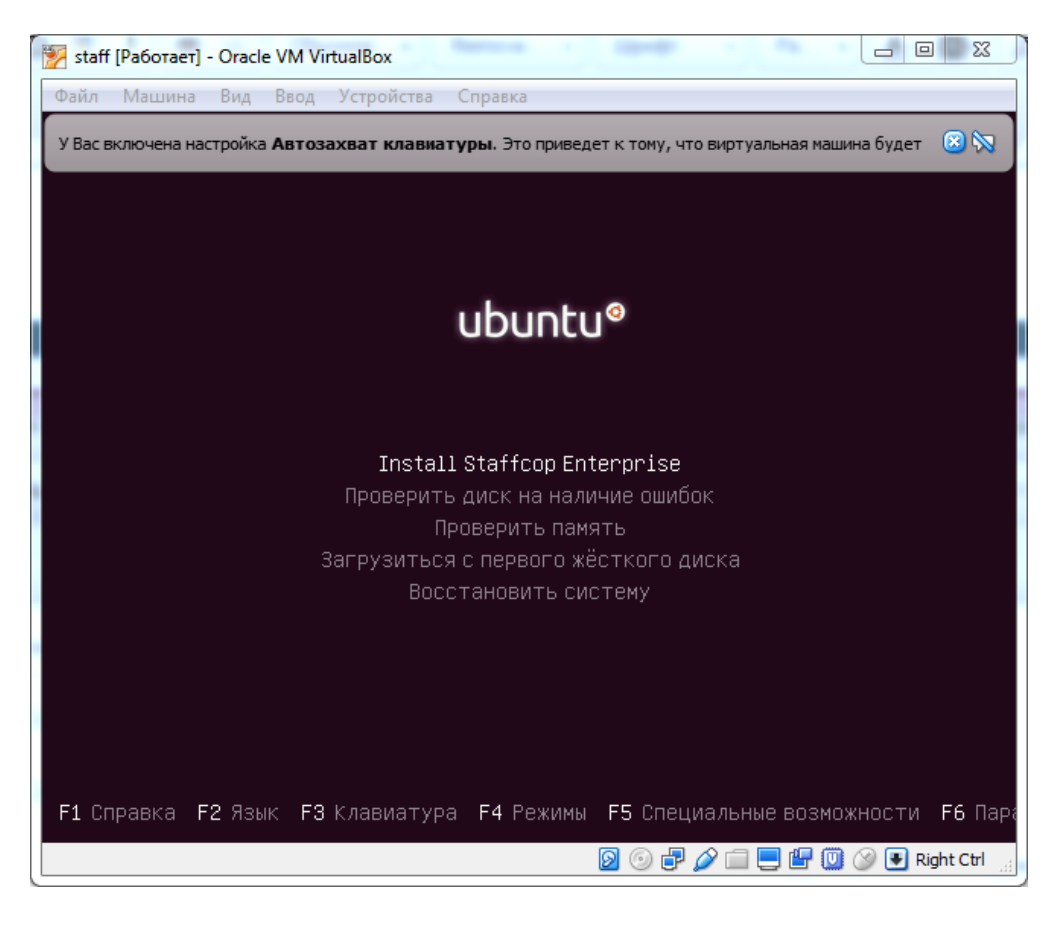

1.2 Выбираем язык, раскладку клавиатуры.

| 2                                                                                                    | ubuntu [Работает] -                                                                                                    | Oracle VM VirtualBox 🔶 🕇 -                                                                                                    | . o 🗆 🗙    |
|----------------------------------------------------------------------------------------------------|----------------------------------------------------------------------------------------------------|----------------------------------------------------------------------------------------------------|------------|
| Файл Машина Вид                                                                                                   | Ввод Устройства Справка                                                                                                    |                                                                                                    |            |
| У Вас включена настр                                                                                              | оойка <b>Автозахват клавиатур</b> ы                                                                                                    | 1270 приведет устому, что виртуальная машина будет                                                                                                    | 8          |
| Вир <del>йуаль́Аая́Маши́на</del><br>also be the def                                                               | (ாலுதியிக்க⊅்காகுடித்துத்து<br>ault language for the inst                                                                                                    | <b>дрерживает имтетрацию указытеля мылии.շ</b> то will<br>alled system.                                                                                                    | 🛛 🕅        |
| Language:                                                                                                    |                                                                                                    |                                                                                                    |            |
|                                                                                                    | Kazakh<br>Korean<br>Kurdish<br>Latvian<br>Lithuanian<br>Macedonian<br>Northern Sami<br>Norwegian Bokmaal<br>Norwegian Nynorsk<br>Persian<br>Polish<br>Portuguese<br>Portuguese (Brazil)<br>Romanian<br><mark>RUSSian</mark><br>Serbian (Cyrillic)<br>Slovak<br>Slovenian<br>Spanish<br>Swedish<br>Tagalog<br>Thai<br>Turkish | - қазақ +<br>- ইt⊰ 0<br>- Кurdî<br>- Latviski<br>- Lietuviškai<br>- Македонски<br>- Sâmegilli<br>- Norsk hokmål<br>- Norsk hokmål<br>- Norsk hynorsk<br>- افارسی<br>- Polski<br>- Português<br>- Português<br>- Português do Brasil<br>- Română<br>- <u>Русский</u><br>- Slovenčina<br>- Slovenčina<br>- Slovenščina<br>- Slovenščina<br>- Svenska<br>- Tagalog<br>- ภาษาไทย<br>- Türkçe |            |
| <go back=""></go>                                                                                                 |                                                                                                    |                                                                                                    |            |
|                                                                                                    |                                                                                                    |                                                                                                    |            |
| <tab> moves; <space< td=""><td>≳ selects; <enter> activat</enter></td><td>es buttons</td><td></td></space<></tab> | ≳ selects; <enter> activat</enter>                                                                                                    | es buttons                                                                                                    |            |
|                                                                                                    |                                                                                                    | 🛛 💿 🗗 🌽 🚍 🔛 🔘 🔇 🕒 Прав                                                                                                    | вый Ctrl 🏾 |

1.3 Выбираем имя компьютера и создаем пользователя.

| Виртуальная машина сообщает, что гостевая ОС поддерживает интеглацию указателя мыши. Это означает, что не требуетс<br>Кликните мышкой для более подробной информации                                                                                                    | я 😢 📎                  |
|----------------------------------------------------------------------------------------------------|------------------------|
|                                                                                                    |                        |
|                                                                                                    |                        |
|                                                                                                    |                        |
| [!!] Настроика учетных записеи пользователеи и паролеи<br>Выберите имя пользователя (учётную запись), под которым вы будете известны в сист<br>качестве учётной записи может быть использовано ваше реальное имя. Учётная запись<br>начинаться со строчной латинской буквы, за которой может следовать любое количест<br>строчных латинских букв или цифр. | еме. В<br>должна<br>во |
| Имя вашей учётной записи:                                                                                                    |                        |
| support                                                                                                    |                        |
| <bернуться> &lt;Продолж</bернуться>                                                                                                    | ить>                   |
|                                                                                                    |                        |
|                                                                                                    |                        |
|                                                                                                    |                        |
|                                                                                                    |                        |
|                                                                                                    |                        |
| <tab>переход по элементам; &lt;Пробел&gt;выбор; <enter>активация кнопок</enter></tab>                                                                                                    |                        |

| Хороший паро  | [!!] Настройк<br>ль представляет | а учётных заг<br>из себя смес | исей пользою<br>сь букв цифи | зателей и пар<br>» и знаков по | олей ———————————————————————————————————— | лолжен |
|---------------|----------------------------------|-------------------------------|------------------------------|--------------------------------|-------------------------------------------|--------|
| периодически  | меняться.                        | NO COON CHE                   | , қиф                        | - A SHOKOD IIP                 | entricinity, in                           | должен |
| Введите паро  | ль для нового п                  | ользователя:                  |                              |                                |                                           |        |
| [ ] Show Pas: | sword in Clear                   |                               |                              |                                |                                           |        |
| <Вернуты      | ся>                              |                               |                              |                                | <Продолж                                  | ить>   |
|               |                                  |                               |                              |                                |                                           |        |

1.4 Выбираем часовой пояс.

| У Вас включена настройка Автозахват клавиатуры. Это приведет к тому, что виртуальная машина будет автоматически захватывать 🔞                                                                                                    | ) 🕅 |
|----------------------------------------------------------------------------------------------------|-----|
| Виртуальная машина сообщает, что гостевая ОС поддерживает интеграцию указателя мыши. Это означает, что не требуется 🛛                                                                                                    | ) 😡 |
| [1] Configuring tzdata         Please select the geographic area in which you live. Subsequent configuration questions will narrow this down by presenting a list of cities, representing the time zones in which they are located.         Geographic area:         Africa         America         Antarctica         Australia         Arctic Ocean         Europe         Indian Ocean         Pacific Ocean         System V timezones         US |     |
|                                                                                                    |     |
| (Tab>переход по элементам; <Пробел>выбор; <enter>активация кнопок</enter>                                                                                                    |     |

1.5 Перезагружаем систему (это произойдёт автоматически).

1.6 Обновляем систему:

sudo apt-get update && sudo apt-get upgrade sudo apt-get autoclean && sudo apt-get autoremove

### 1.7 Узнаем IP-адрес сервера:

ifconfig | grep inet | grep -v inet6 | grep -v 127.0.0.1 |
 cut -d: -f2 | awk '{printf \$1"\n"}'

1.8 Вводим ip-адрес в строку браузера, в веб-консоли надо выполнить активацию системы, а так же установить пароль пользователя admin:

| <b>i</b>           | Изменение пароля - Mozilla Firefox                                                                                                    | _ D X           |
|--------------------|----------------------------------------------------------------------------------------------------|-----------------|
| 👼 Изменение пароля | x +                                                                                                    |                 |
| ← → ♂ ŵ            | 0 🔏 🗝 192.168.240.177 🖂 🙀 🕅                                                                                                    | ) © ≡           |
|                    | Пожалуйста задайте новый пароль для пользователя 'admin'<br>Новый пароль:<br>Пароль (еще раз):<br>Язык по-умолчанию:<br>Русский<br>О скрытьй режим работы агентов. Работа агента не отображается в системном<br>трее.<br>О Открытый режим работы агентов. В трее отображается иконча программы, при<br>включении ПК программа оповещает о своей работе.<br>В Я принимаю условия пользовательского соглашения<br>Изменить мой пароль |                 |
| 🏧 Меню 🛅 😐         | 👂 Изменение пароля - Моzil en 📘 🍈 😭 Ср                                                                                                    | , 10 фев, 19:11 |

1.9 Выбран открытый режим работы клиента. Открылась администраторская панель Staffcop Enterprise:

| <u>.</u>                                       | Staffcop Enterprise - N            | 1ozilla Firefox                     |                           |
|------------------------------------------------|------------------------------------|-------------------------------------|---------------------------|
| · ────────────────────────────────────         | +                                  |                                     |                           |
| $\leftarrow$ $\rightarrow$ C $\textcircled{0}$ | 192.168.240.177/#!/                | ⊍ ☆                                 | II\ □ © =                 |
| × 🛧 🖞 -                                        |                                    | Фильтр 1 Не сохранен Ф              | <b>* -</b> 8              |
| <b>#</b>                                       |                                    | ≡ • ₩ • ◎ • 🖹 •                     | Лимит:                    |
| <b>Т</b> Поиск - Ключевые слова <b>Q</b>       | Поиск - Агент: Компью Q =          | Время 👃 Тип Компьют Пользов Приложи | Событие 🌼                 |
| 🖒 Тип события                                  | А Нет данных за период, попадающих |                                     |                           |
| ✓ Агент                                        | под фильтр                         |                                     |                           |
| 🛄 IP адрес                                     |                                    |                                     |                           |
| 🛄 Группа                                       |                                    |                                     |                           |
| 🗖 Сотрудник                                    |                                    |                                     |                           |
| 🛄 Компьютер 🗸                                  |                                    |                                     |                           |
| 🗖 Статус                                       |                                    |                                     |                           |
| Версия OS                                      |                                    |                                     |                           |
| 🛄 Версия агента                                |                                    |                                     |                           |
| + Пользователь                                 |                                    |                                     |                           |
| + Приложение                                   |                                    |                                     |                           |
| + Сайт                                         |                                    |                                     |                           |
| + Сетевая активность                           | v                                  |                                     |                           |
| <u>▶  .111</u>                                 | 🗹 Авто 🛛 Статистика                |                                     |                           |
| C T                                            |                                    |                                     | ٢                         |
| 👯 Меню 🛅 횓 Staff                               | fcop Enterprise - Mozill           | en                                  | 🚬 🏟)) 📄 Ср, 10 фев, 19:15 |

1.10 Для установки агента мониторинга на клиента, необходимо в меню выбрать "Домой-

#### компьютер-скачать агент"

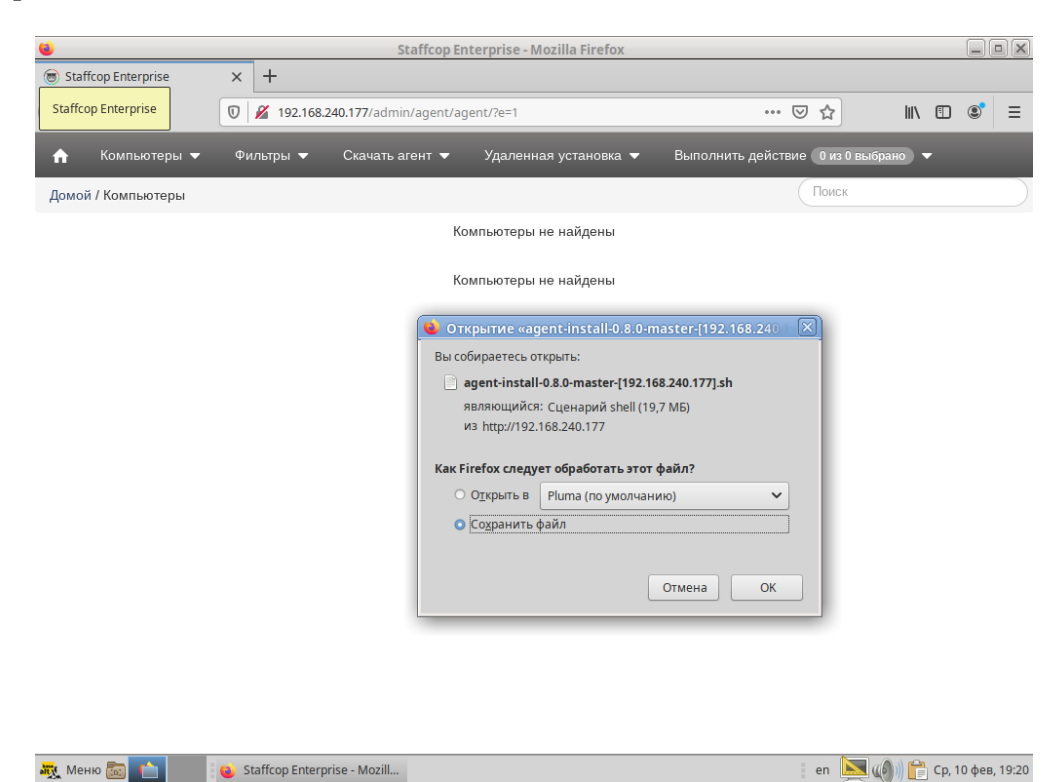

#### 1.11 Делаем файл исполняемым:

# chmod +x ./'agent-install-0.8.0-master-[192.168.240.177].sh'

### Установка Агента для системы

2.0 Обновляем систему от имени супер-пользователя

```
$ su-
# apt-get update
# apt-get dist-upgrade
```

2.1 Переходим в папку с дистрибутивом и вводим команду (ip адрес и порт выбран в качестве примера):

#./'agent-install-0.8.0-master-[192.168.240.177].sh'

### Проверка работы агента

3.0 Вывод PID процесса агента должен быть pid 4280

```
# /usr/share/staff/agent status
```

```
# /usr/share/staff/agent info
```

### Запуск удалённого управления

4.0 В веб-интерфейсе сервера staffcop выбрать "удалённое управление" — захватить управление:

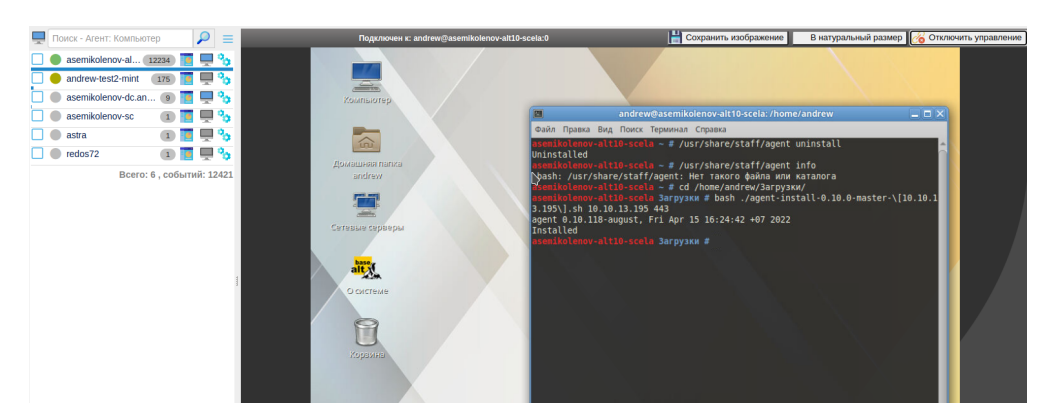